# H3C MSR 810,2600,3600ルータ Comware 7 レイヤ2 WANアクセス PPPoEコンフィギュレーションガイド

New h3cテクノロジーズ http://www.h3c.com

ソフトウェアバージョン:MSR-CMW710-R0707 ドキュメントバージョン:6W301-20190409

#### Copyright(C)2019,New H3C Technologies Co.,Ltd.およびそのライセンサー

#### すべての権利を留保

本書のいかなる部分も、New H3C Technologies Co.,Ltd.の書面による事前の同意なしに、いかなる形式または手段によっても複製または転送することはできません。

#### 商標

New H3C Technologies Co.,Ltd.の商標を除き、本書に記載されているすべての商標は、それぞれの所有者の商標または登録商標です。

#### お知らせ

本書に記載されている情報は、予告なしに変更されることがあります。本書の記述、情報、および推奨事項を含む すべての内容は、正確であると考えられますが、明示または黙示を問わず、いかなる保証もなしに提示されていま す。H3Cは、本書に記載されている技術的または編集上の誤りや脱落に対して責任を負わないものとします。

# はじめに

このコンフィギュレーションガイドでは、レイヤ2 WANリンク(PPPリンクなど)の基礎と設定手順について 説明します。

ここでは、マニュアルに関する次のトピックについて説明します。

- 対象読者
- 表記規則
- ドキュメントのフィードバック

### 対象読者

このマニュアルは、次の読者を対象としています。

- ネットワークプランナー。
- フィールドテクニカルサポートおよびサービスエンジニア
- ネットワーク管理者。

### 表記規則

ここでは、このマニュアルで使用されている表記法について説明します。

#### コマンドの表記法

| 規約            | 説明                                                                        |
|---------------|---------------------------------------------------------------------------|
| ボールド体         | 太字のテキストは、表示されているとおりに入力したコマンドおよびキーワードを表します。                                |
| イタリック         | 斜体テキストは、実際の値に置き換える引数を表します。                                                |
| []            | 角カッコは、オプションの構文選択(キーワードまたは引数)を囲みます。                                        |
| { x   y   }   | 中カッコは、必要な構文選択のセットを縦棒で区切って囲み、その中から1つを選択します。                                |
| [ x   y   ]   | 角カッコは、オプションの構文選択のセットを縦棒で区切って囲みます。この中から1つを<br>選択するか、何も選択しません。              |
| { x   y   } * | 中カッコで囲まれたアスタリスクは、必要な構文選択のセットを縦棒で区切って囲みます。この中から少なくとも1つを選択します。              |
| [x y ]*       | アスタリスクでマークされた角カッコは、オプションの構文選択を縦棒で区切って囲みます。この中から、1つの選択、複数の選択、またはなしを選択できます。 |
| &<1-n>        | アンパサンド(&)記号の前の引数またはキーワードと引数の組み合わせは、1回からn回まで<br>入力できます。                    |
| #             | シャープ(#)記号で始まる行はコメントです。                                                    |

#### **GUIの表記法**

| 規約    | 説明                                                                            |
|-------|-------------------------------------------------------------------------------|
| ボールド体 | ウィンドウ名、ボタン名、フィールド名およびメニュー・アイテムは、太字で表示されます。たとえば、「新規ユーザー」ウィンドウが開き、「OK」をクリックします。 |
| >     | 複数レベルのメニューは、山括弧で区切られています。たとえば、File>Create>folder                              |

#### 記号

| 規約            | 説明                                                                                        |
|---------------|-------------------------------------------------------------------------------------------|
| ▲警告!          | 重要な情報に注意を喚起する警告であり、理解または従わないと、人身事故につながる<br>可能性があります。                                      |
| △注意:          | 重要な情報に注意を喚起するアラート。この情報を理解しない、またはこの情報に従わないと、データの損失、データの破損、ハードウェアまたはソフトウェアの損傷につながる可能性があります。 |
| ①重要:          | 重要な情報への注意を喚起する警告。                                                                         |
| 注:            | 追加情報または補足情報を含むアラート。                                                                       |
| <b>Ŷ</b> ヒント: | 有用な情報を提供するアラート。                                                                           |

#### ネットワークトポロジのアイコン

| 規約         | 説明                                                                           |
|------------|------------------------------------------------------------------------------|
|            | ルーター、スイッチ、ファイアウォールなどの汎用ネットワークデバイスを表します。                                      |
| ROUTER     | ルーターやレイヤ3スイッチなどのルーティング可能なデバイスを表します。                                          |
| NT COL     | レイヤ2またはレイヤ3スイッチなどの汎用スイッチ、またはレイヤ2転送およびその他<br>のレイヤ2機能をサポートするルータを表します。          |
|            | アクセスコントローラ、統合有線WLANモジュール、または統合有線WLANスイッチ<br>上のアクセスコントローラエンジンを表します。           |
| ((*_*))    | アクセスポイントを表します。                                                               |
| 7))        | ワイヤレスターミネータユニットを表します。                                                        |
| <b>(D)</b> | ワイヤレスターミネータを表します。                                                            |
|            | メッシュアクセスポイントを表します。                                                           |
| -n))))     | 全方向信号を表します。                                                                  |
| ~          | 方向信号を表します。                                                                   |
| <b>*</b>   | ファイアウォール、UTM、マルチサービスセキュリティゲートウェイ、ロードバランシ<br>ングデバイスなどのセキュリティ製品を表します。          |
|            | ファイアウォール、ロードバランシング、NetStream、SSL VPN、IPS、またはACGモジ<br>ュールなどのセキュリティモジュールを表します。 |

#### 本書で提供されている例

このドキュメントの例では、使用しているデバイスとハードウェアモデル、構成、またはソフトウェアバー ジョンが異なるデバイスを使用している場合があります。ポート番号、サンプル出力、スクリーンショット、 および例のその他の情報が、使用しているデバイスのものと異なるのは正常です。

マニュアルに関するフィードバック

製品ドキュメントに関するご意見は、info@h3c.comまでEメールでお送りください。 ご意見に感謝いたします。

### 内容

| はじめに                                                 | 3  |
|------------------------------------------------------|----|
| 対象読者                                                 | 3  |
| 表記規則                                                 | 3  |
| マニュアルに関するフィードバック                                     | i  |
| PPPoEの設定                                             | 1  |
| PPPoEについて                                            | 1  |
| PPPoEネットワーク構造                                        | 1  |
| プロトコルと標準                                             | 2  |
| 制約事項:PPPoEとのハードウェア互換性                                | 2  |
| PPPoEに関する制約事項とガイドライン                                 | 3  |
| PPPoEサーバーの設定                                         | 3  |
| PPPoEサーバータスクの概要                                      | 3  |
| PPPoEセッションの設定                                        | 3  |
| VAプールの設定                                             | 4  |
| MIBノードを介したVAインターフェイスの照会および設定機能のイネーブル化化               | 5  |
| PPPoEセッションの最大数の設定                                    | 5  |
| PPPoEアクセスレートの制限                                      | 6  |
| NAS-Port-ID属性の設定                                     | 7  |
| PPPoEクライアントの設定                                       | 8  |
| 動作モード                                                | 8  |
| PPPoEクライアントタスクの概要                                    | 8  |
| ダイヤラインターフェイスの設定                                      | 9  |
| PPPoEセッションの設定                                        | 10 |
| PPPoEセッションのリセット                                      | 10 |
| PPPoEの表示コマンドとメンテナンスコマンド                              | 11 |
| PPPoEサーバーの表示コマンドとメンテナンスコマンド                          | 11 |
| PPPoEクライアントの表示コマンドとメンテナンスコマンド                        | 12 |
| PPPoEの設定例                                            | 12 |
| 例: PPPアドレスプールを介してIPv4アドレスを割り当てるようにPPPoEサーバーを構成する     | 12 |
| 例:リモートDHCPサーバーを介してIPv4アドレスを割り当てるようにPPPoEサーバーを構成する.   | 15 |
| 例:NDおよびIPv6CPネゴシエーションを介してIPv6アドレスを割り当てるためのPPPoEサーバーの | の設 |
| 定                                                    | 16 |
| 例:DHCPv6を介してIPv6アドレスを割り当てるためのPPPoEサーバーの設定            | 17 |
| 例:DHCPv6によるプレフィクス委任を通じてIPv6アドレスを割り当てるようにPPPoEサーバーを設  | 定  |
| する                                                   | 18 |
| 例:アドレスプールおよびVPNを割り当てるためのPPPoEサーバーの設定の設定              | 20 |
| 例:パーマネントモードでのPPPoEクライアントの設定                          | 22 |
| 例:オンデマンドモードでのPPPoEクライアントの設定                          | 23 |
| 例:診断モードでのPPPoEクライアントの設定                              | 24 |
| 例:ADSLモデム経由でLANをインターネットに接続する                         | 24 |

# PPPoEの設定

# PPPoEについて

Point-to-Point Protocol over Ethernet(PPPoE)は、ポイントツーポイントリンクを介してイーサネットに カプセル化されたPPPフレームを転送することにより、PPPを拡張します。

PPPoEは、PPPoEセッションを確立し、イーサネット経由でPPPフレームをカプセル化する方法を指定 します。PPPoEでは、イーサネットなどのマルチアクセス環境のように、ポイントツーマルチポイント関係 ではなく、ピア間のポイントツーポイント関係が必要です。PPPoEは、リモートアクセスデバイスを介して イーサネット内のホストにインターネットアクセスを提供し、ホストごとにアクセス制御、認証、アカウンテ ィングを実装します。低コストのイーサネットとPPPのスケーラビリティおよび管理機能を統合した PPPoEは、住宅用アクセスネットワークなどのさまざまなアプリケーション環境で普及しています。

PPPoEの詳細については、RFC 2516を参照してください。

### PPPoEネットワーク構造

PPPoEはクライアント/サーバーモデルを使用します。PPPoEクライアントはPPPoEサーバーへの接続 要求を開始します。PPPoEクライアント間のセッションネゴシエーションが完了すると、PPPoEクライアント間にセッションが確立され、PPPoEサーバーはPPPoEクライアントにアクセス制御、認証、およびアカ ウンティングを提供します。

PPPoEネットワーク構造は、PPPoEセッションの開始点に応じて、ルーター主導型とホスト主導型に分類されます。

#### ルーター主導型のネットワーク構造

図1に示すように、デバイス(Device AとDevice B)間でPPPoEセッションが確立され、PPPoEクライアン トソフトウェアがインストールされていなくても、すべてのホストが1つのPPPoEセッションを共有してデー タ伝送を行います。このネットワーク構造は通常、企業で使用されます。

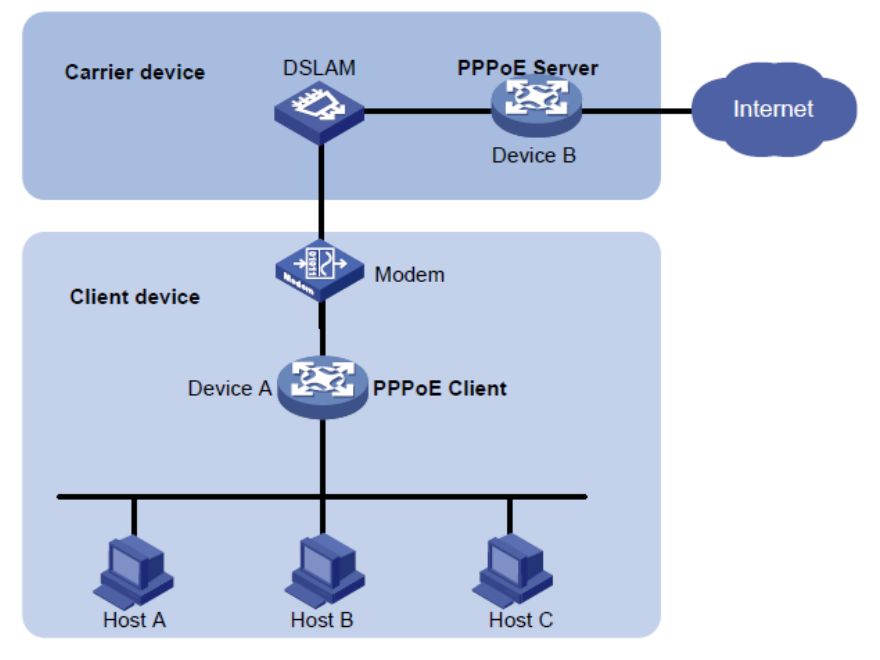

#### 図1 ルータ起動のネットワーク構造

#### ホスト主導型ネットワーク構造

図2に示すように、各ホスト(PPPoEクライアント)とキャリアデバイス(PPPoEサーバー)の間でPPPoEセッションが確立されます。サービスプロバイダは、課金と制御のために各ホストにアカウントを割り当てます。ホストには、PPPoEクライアントソフトウェアがインストールされている必要があります。

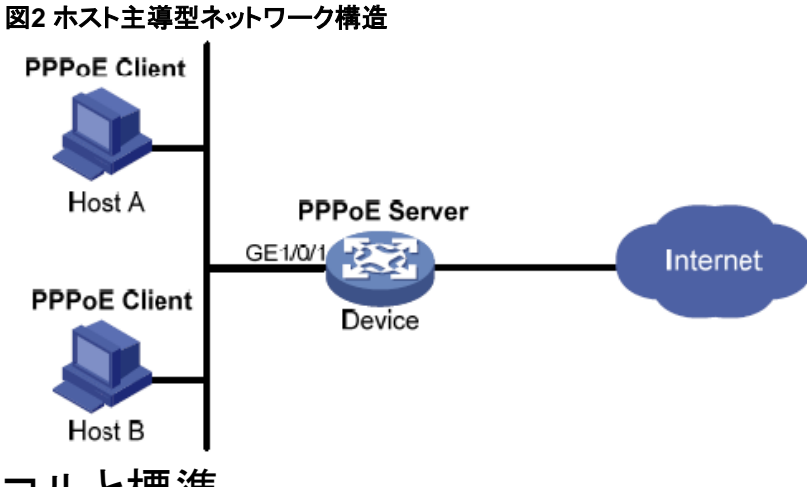

プロトコルと標準

RFC 2516:PPP over Ethernet(PPPoE)の送信方法

## 制約事項:PPPoEとのハードウェア互換性

IRFモードで動作しているデバイスは、この機能をサポートしていません。

次の互換性マトリクスは、PPPoEのハードウェアプラットフォームのサポートを示しています。

| ハードウェア                                                                                                    | PPPoEの互換性                                                                                                    |
|----------------------------------------------------------------------------------------------------|----------------------------------------------------------------------------------------------------|
| MSR810, MSR810-W, MSR810-W-DB, MSR810-LM,<br>MSR810-W-LM, MSR810-10-PoE, MSR810-LM-HK,<br>MSR810-W-LM-HK, MSR810-LMS-EA | MSR810, MSR810-W,<br>MSR810-W-DB, MSR810-LM,<br>MSR810-W-LM, MSR810-10-PoE,<br>MSR810-LM-HK, MSR810-W-LM-HK:<br>はい<br>MSR810-LMS-EA: PPPoEクライアント<br>のみがサポートされています |
| MSR810-LMS, MSR810-LUS                                                                                                  | PPPoEクライアントのみがサポートされて<br>います                                                                                                    |
| MSR2600-6-X1, MSR2600-10-X1                                                                                             | はい                                                                                                    |
| MSR 2630                                                                                                    | はい                                                                                                    |
| MSR3600-28, MSR3600-51                                                                                                  | はい                                                                                                    |
| MSR3600-28-SI, MSR3600-51-SI                                                                                            | いいえ                                                                                                    |
| MSR3600-28-X1, MSR3600-28-X1-DP, MSR3600-51-X1, MSR3600-51-X1-DP                                                        | はい                                                                                                    |
| MSR3610-I-DP, MSR3610-IE-DP                                                                                             | はい                                                                                                    |
| MSR3610-X1, MSR3610-X1-DP, MSR3610-X1-DC,<br>MSR3610-X1-DP-DC                                                           | はい                                                                                                    |
| MSR 3610, MSR 3620, MSR 3620-DP, MSR 3640, MSR 3660                                                                     | はい                                                                                                    |
| MSR3610-G, MSR3620-G                                                                                                    | はい                                                                                                    |

2

# PPPoEに関する制約事項とガイドライン

PPPoEサーバーは、次のインターフェイスビューをサポートしています。

- レイヤ3イーサネットインターフェイス/サブインターフェイスビュー
- レイヤ3集約インターフェイス/サブインターフェイスビュー
- VEthインターフェイス/サブインターフェイスビュー
- VLANインターフェイスビュー
- L3VEインターフェイス/サブインターフェイスビュー
- EFMインターフェイス/サブインターフェイスビュー

# PPPoEサーバーの設定

### PPPoEサーバータスクの概要

PPPoEサーバーを設定するには、次の作業を実行します。

- 1. PPPoEセッションの設定
- 2. (オプション)VAプールの設定
- 3. (オプション)MIBノードを介したVAインターフェイスのクエリーおよび設定機能のイネーブル化
- 4. (オプション)PPPoEセッションの最大数の設定
- 5. (オプション)PPPoEアクセスレートの制限
- 6. (オプション)NAS-Port-IDアトリビュートの設定

### PPPoEセッションの設定

- システムビューを開始します。 system-view
- **2.** VTインターフェイスを作成し、VTインターフェイスビューを開始します。 interface virtual-template *number*
- PPPパラメータを設定します。
   PPPパラメータの設定について詳しくは、「PPPの設定」を参照してください。
   PPP認証を設定する場合は、オーセンティケータとしてPPPoEサーバーを使用します。
- PPPoEアプリケーションのMRU検証をイネーブルにします。
   ppp lcp echo mru verify [ minimum value ]

デフォルトでは、PPPoEアプリケーションのMRU検証はディセーブルになっています。

5. システムビューに戻ります。

quit

- 6. interface viewを開始します。 interface interface-type interface-number
- 7. インターフェイスでPPPoEサーバーをイネーブルにし、このインターフェイスを指定されたVTインター フェイスにバインドします。

pppoe-server bind virtual-template number

デフォルトでは、PPPoEサーバーはインターフェイスでディセーブルになっています。

- 8. (オプション)PPPoEサーバーのAccess Concentrator名を設定します。
  - pppoe-server tag ac-name name デフォルトでは、PPPoEサーバーのAC名はデバイス名になります。 PPPoEクライアントは、AC名に従ってPPPoEサーバーを選択できます。H3Cデバイス上のPPPoE クライアントは、この機能をサポートしていません。
- (オプション)PPPoEサーバーでppp-max-payloadタグをサポートできるようにし、PPP最大ペイロ ードの範囲を指定します。
   pppoe-server tag ppp-max-payload [ minimum minvalue maximum maxvalue ]
  - デフォルトでは、PPPoEサーバーはppp-max-payloadタグをサポートしていません。
- **10.** (オプション)PPPoEサーバーのサービス名を設定します。
  - **pppoe-server tag service-name** デフォルトでは、PPPoEサーバーにはサービス名がありません。
- (オプション)ユーザークセスの応答遅延時間を設定します。
   pppoe-server access-delay delay-time
   デフォルトでは、応答遅延時間は設定されていません。
- **12.** システムビューに戻ります。
  - quit
- **13.** PPPユーザーの認証、認可、アカウンティングを実行するようにPPPoEサーバーを設定します。 詳細については、「セキュリティ設定ガイド」を参照してください。

### VAプールの設定

#### VAプールについて

PPPoEサーバーは、PPPoEとPPPの間でパケットを送信するPPPoEセッション用のVAインターフェイス を作成し、ユーザーがオフラインになったときにVAインターフェイスを削除します。VAインターフェイスの 作成と削除には時間がかかります。

VAプールを設定して、PPPoEセッションの確立と終了のパフォーマンスを向上させることができます。 VAプールには、自動的に番号付けされたVAインターフェイスのグループが含まれます。PPPoEサーバーは、要求元ユーザーのプールからVAインターフェイスを選択し、ユーザーがオフラインになったときに VAインターフェイスを解放します。VAプールが使い果たされると、新しいPPPoEセッション用のVAイン ターフェイスが作成され、ユーザーがオフラインになったときにこれらのVAインターフェイスが削除されま す。

VTインターフェイスでは、VTインターフェイスでバインドされたインターフェイスに対して、メンバーデバイス ごとに1つのグローバルVAプールと1つの地域VAプールを作成できます。

- グローバルVAプールには、イーサネット集約インターフェイスなど、複数のデバイスにまたがる可能性のある論理インターフェイス用のVAインターフェイスが含まれます。
- 地域VAプールには、イーサネットインターフェイスなど、複数のデバイスにまたがらないインター フェイス用のVAインターフェイスが含まれます。

#### 制約事項とガイドライン

VAプールの容量を変更するには、以前の設定を削除して、VAプールを再設定する必要があります。

VAプールの作成または削除には時間がかかります。VAプールの作成または削除のプロセス中、ユーザーはオンラインまたはオフラインになることができますが、VAプールは有効になりません。

リソース不足が原因でシステムがVAプールの作成に失敗した場合は、display pppoe-server va-pool

コマンドを使用して、使用可能なリソースを表示できます。

VAプールはメモリを大量に消費します。ネットワーク要件に応じて容量を設定してください。VAプールを 削除しても、VAプールでVAインタフェースを使用しているユーザーはログオフされません。

#### 手順

1. システムビューを開始します。

#### system-view

**2.** VAプールを作成します。

スタンドアロンモードの場合:

**pppoe-server virtual-template** *template-number* **va-pool** *va-volume* IRFモードの場合:

**pppoe-server virtual-template** *template-number* **[ slot** *slot-number* **] va-pool** *va-volume* 

### MIBノードを介したVAインターフェイスの照会および設 定機能のイネーブル化

#### MIBノードを介してVAインターフェイスを照会および設定する機能について

大規模なVAプールが設定されているか、多数のユーザーがオンラインになると、デバイス上に多数の VAインターフェイスが作成されます。ほとんどの場合、管理者はMIBノードを介してデバイス情報を取得 するときにVAインターフェイスには関心がありません。したがって、デフォルトでは、MIBノードを介して VAインターフェイスをクエリーおよび設定することはできません。この場合、デバイスはNMSからのVA インターフェイス設定およびクエリー要求を無視します。これにより、他のインターフェイスに関する情報 の取得効率が向上し、ユーザーエクスペリエンスが向上し、デバイスのワークロードが削減され、CPUリ ソースが節約されます。

MIBノードを介してVAインターフェイスを照会および設定するには、この機能をイネーブルにします。

#### 手順

1. システムビューを開始します。

#### system-view

2. MIBノードを介してVAインターフェイスを照会および設定する機能をイネーブルにします。

#### snmp virtual-access visible

デフォルトでは、MIBノードを介してVAインターフェイスを照会および設定する機能はディセーブルです。

このコマンドの詳細については、『Network Management and Monitoring Command Reference』の「SNMP」を参照してください。

### PPPoEセッションの最大数の設定

#### PPPoEセッションの上限について

PPPoEは、次の制限のいずれにも達しない場合にセッションを確立できます。

- インターフェイス上のユーザーの制限。
- インターフェイス上のVLANの制限。
- インターフェイスの制限。

- カードの制限。
- (IRFモードの場合)IRFメンバーデバイスの制限。
- (スタンドアロンモードの場合)デバイスの制限。

#### PPPoEセッションの最大数に関する制約事項とガイドライン

新しい最大数の設定は、それ以降に確立されるPPPoEセッションにだけ適用されます。 デバイスでサポートされるPPPoEセッションの最大数は、ライセンスまたはデバイスのspeficationsによっ て異なります。

(スタンドアロンモードの場合)デバイスに設定されるPPPoEセッションの最大数は、デバイスでサポートされているPPPoEセッションの最大数を超えることはできません。

(IRFモードの場合)すべてのカードまたはIRFメンバーデバイスに設定されたPPPoEセッションの最大数の 合計は、デバイスでサポートされているPPPoEセッションの最大数を超えることはできません。

#### インターフェイスビューでのPPPoEセッションの最大数の設定

1. システムビューを開始します。

system-view

2. interface viewを開始します。

interface interface-type interface-number

PPPoEサーバーはインターフェイスでイネーブルになっています。

- 3. PPPoEセッションの最大数を設定します。
- インターフェイス上のPPPoEセッションの最大数を設定します。
   pppoe-server session-limit number
   デフォルトでは、インターフェイス上のPPPoEセッションの数は制限されません。
- 。 VLANのPPPoEセッションの最大数を設定します。

pppoe-server session-limit per-vlan number

デフォルトでは、インターフェイス上のVLANのPPPoEセッション数は制限されていません。

o ユーザーのPPPoEセッションの最大数を設定します。

pppoe-server session-limit per-mac number

デフォルトでは、ユーザーは最大100のPPPoEセッションを作成できます。

#### システムビューでのPPPoEセッションの最大数の設定

1. システムビューを開始します。

#### system-view

PPPoEセッションの最大数を設定します。スタンドアロンモードでは、次のようになります。
 pppoe-server session-limit total number
 IRFモードの場合:

**pppoe-server session-limit slot** *slot-number* **total** *number* デフォルトでは、PPPoEセッションの数は制限されていません。

### PPPoEアクセスレートの制限

PPPoEアクセスレートについて

デバイスは、ユーザー(MACアドレスで識別される)がインターフェイス上でPPPoEセッションを作成できるレートを制限できます。モニタリング時間内のPPPoE要求の数が設定されたしきい値を超えると、デバイスは過剰な要求を廃棄し、ログメッセージを出力します。ブロッキング時間が0に設定されている場

合、デバイスは要求をブロックせず、ログメッセージだけを出力します。

デバイスはモニタリングテーブルとブロッキングテーブルを使用して、PPPアクセスレートを制御します。

- ・ 監視テーブル:最大8000の監視エントリを格納します。各エントリには、監視時間内にユーザーが 作成したPPPoEセッションの数が記録されます。監視エントリが最大数に達すると、システムは監 視を停止し、新しいユーザーからのセッション要求をブロックします。監視エントリのエージングタイ ムはsession-request-period引数によって決定されます。タイマーが期限切れになると、システム はユーザーの新しいモニタリングラウンドを開始します。
- テーブルのブロック:最大8000個のブロッキングエントリが格納されます。ユーザーのアクセス率がしきい値に達すると、システムはブロッキングエントリを作成し、そのユーザーからの要求をブロックします。ブロッキングエントリが最大数に達すると、システムは新規ユーザーからのセッション要求のブロックを停止し、ログメッセージのみを出力します。ブロッキングエントリのエージング時間は、blocking-period引数によって決定されます。タイマーが期限切れになると、システムはユーザーの新しい監視ラウンドを開始します。

#### 制約事項とガイドライン

アクセスレート設定が変更されると、システムはすべてのモニタリングエントリとブロッキングエントリを削除し、新しい設定を使用してPPPoEアクセスレートを制限します。

#### 手順

1. システムビューを開始します。

#### system-view

2. interface viewを開始します。

**interface** *interface-type interface-number* PPPoEサーバーはインターフェイスでイネーブルになっています。

3. PPPoEアクセス制限を設定します。

**pppoe-server throttle per-mac** *session-requests session-request-period blocking-period* デフォルトでは、PPPoEアクセスレートは制限されていません。

### NAS-Port-ID属性の設定

#### NAS-Port-ID属性について

BASデバイス上のPPPoEサーバーは、RADIUS NAS-Port-IDアトリビュートを使用して、DSLAMデバ イスから受信したアクセス回線IDをRADIUSサーバーに送信します。アクセス回線IDには、circuit-idと remote-idが含まれます。RADIUSサーバーは、受信したNAS-Port-IDアトリビュートとローカル回線ID 情報を比較して、ユーザーのロケーションを確認します。

PPPoEサーバーがRADIUSサーバーに送信するNAS-Port-IDアトリビュートの内容を設定できます。

#### 手順

1. システムビューを開始します。

#### system-view

- interface viewを開始します。
   interface interface-type interface-number
   PPPoEサーバーはインターフェイスでイネーブルになっています。
- NAS-Port-IDアトリビュートの内容を設定します。
   pppoe-server access-line-id content { all [ separator ] | circuit-id | remote-id } デフォルトでは、NAS-Port-IDアトリビュートにはcircuit-idだけが含まれます。

- BAS情報を自動的に含めるように、NAS-Port-IDアトリビュートを設定します。
   pppoe-server access-line-id bas-info [ cn-163 ]
   デフォルトでは、NAS-Port-IDアトリビュートにはBAS情報は自動的に含まれません。
- 受信パケット内のアクセス回線IDを信頼するようにPPPoEサーバーを設定します。
   pppoe-server access-line-id trust デフォルトでは、PPPoEサーバーは受信パケット内のアクセス回線IDを信頼しません。
- circuit-idの解析に使用する形式を設定します。
   pppoe-server access-line-id circuit-id parse-mode { cn-telecom | tr-101 }
   デフォルトモードはTR-101です。
- circuit-idの伝送フォーマットを設定します。
   pppoe-server access-line-id circuit-id trans-format { ascii | hex }
   デフォルトのフォーマットは文字列です。
- remote-idの送信フォーマットを設定します。
   pppoe-server access-line-id remote-id trans-format { ascii | hex }
   デフォルトのフォーマットは文字列です。

# PPPoEクライアントの設定

### 動作モード

PPPoEセッションは、次のいずれかのモードで動作できます。

- パーマネントモード: PPPoEセッションは、回線が物理的にアップ状態になるとすぐに確立されます。このタイプのセッションは、物理的なリンクがダウンするまで、またはセッションが切断されるまで維持されます。
- オンデマンドモード: PPPoEセッションは、回線が物理的にアップ状態にあるときではなく、データ 伝送の要求があるときに確立されます。一定時間アイドル状態になると終了します。
- 診断モード: PPPoEセッションは、デバイスの設定が完了した直後に確立されます。デバイスは PPPoEセッションを自動的に終了し、事前設定された間隔でPPPoEセッションの再確立を試行し ます。PPPoEセッションを定期的に確立および終了することにより、PPPoEリンクの動作ステータ スを監視できます。

PPPoEセッションの動作モードは、ダイヤラインターフェイスの設定によって決まります。

- パーマネントモード: dialer timer idleコマンドを使用してlink idle timeを0に設定し、 dialer diagnoseコマンドを設定しない場合に使用します。
- オンデマンドモード:を使用してリンクアイドル時間を0以外の値に設定した場合に使用されます。 dialer timer idleコマンドを使用します。dialer diagnoseコマンドは設定しないでください。
- 診断モード: dialer diagnoseコマンドを設定するときに使用します。

### PPPoEクライアントタスクの概要

PPPoEクライアントを設定するには、次の作業を実行します。

- 1. ダイヤラインターフェイスの設定
- 2. PPPoEセッションの設定

3. (オプション)PPPoEセッションのリセット

### ダイヤラインターフェイスの設定

#### ダイヤラインターフェイスについて

PPPoEセッションを確立する前に、まずダイヤラインターフェイスを作成し、そのインターフェイスにバンド ルDDRを設定する必要があります。各PPPoEセッションはダイヤラバンドルに一意に対応し、各ダイヤラ はbundleダイヤラインターフェイスに一意に対応します。PPPoEセッションはダイヤラインターフェイスに 一意に対応します。

ダイヤラインターフェイス、バンドルDDR、およびダイヤラバンドルの設定の詳細については、「DDRの設 定」を参照してください。

#### 手順

- システムビューを開始します。 system-view
- ダイヤラグループを作成し、ダイヤルルールを設定します。

dialer-group group-number rule { ip | ipv6 } { deny | permit | acl
{ acl-number | name acl-name } }

このコマンドは、PPPoEセッションがオンデマンドモードで動作している場合にだけ設定します。

- **3.** ダイヤラインターフェイスを作成し、そのビューを入力します。 interface dialer number
- インターフェイスにIPアドレスを割り当てます。
   ip address { address mask | ppp-negotiate }
   デフォルトでは、IPアドレスは設定されていません。
- 5. インターフェイスでバンドルDDRをイネーブルにします。

#### dialer bundle enable

デフォルトでは、バンドルDDRはディセーブルです。

6. インターフェイスを対応するダイヤラグループに関連付けることによって、インターフェイスをダイ ヤルルールに関連付けます。

dialer-group group-number

デフォルトでは、ダイヤラインターフェイスはどのダイヤラグループにも割り当てられません。 このコマンドは、PPPoEセッションがオンデマンドモードで動作している場合にだけ設定します。

- リンクアイドルタイムアウトタイマーを設定します。
   Dialer timer idle idle [ in | in-out ] デフォルト設定は120秒です。
   このタイマーを0秒に設定すると、PPPoEセッションはパーマネントモードで動作します。
   それ以外の場合は、PPPoEセッションはオンデマンドモードで動作します。
- 診断モードで動作するようにDDRアプリケーションを設定します。
   dialer diagnose [ interval interval ]
   デフォルトでは、DDRアプリケーションは非診断モードで動作します。
   PPPoEセッションがパーマネントモードまたは診断モードで動作する場合は、このコマンドを設定しないでください。
- (オプション)自動ダイヤル間隔を設定します。
   dialer timer autodial autodial-interval

デフォルト設定は300秒です。

DDRは、リンクが切断された後に自動ダイヤルタイマーを開始し、自動ダイヤルタイマーが期限切れになると新しいコールを発信します。

ベストプラクティスとして、DDRの自動ダイヤル間隔を短く設定して、新しいコールをすぐに発信できるようにします。

10. (オプション)ダイヤラインターフェイスのMTUを設定します。

Mtu size

デフォルトでは、ダイヤラインターフェイスのMTUは1500バイトです。

ダイヤラインターフェイスは、設定されたMTUを超えるパケットをフラグメント化し、各フラグメントに2 バイトのPPPヘッダーと6バイトのPPPoEヘッダーを追加します。

ダイヤラインターフェイスを使用して、フラグメントパケットの合計長が物理インターフェイスのMTU未 満であることを確認します。

### PPPoEセッションの設定

1. システムビューを開始します。

#### system-view

- レイヤ3イーサネットインターフェイス/サブインターフェイス、VEthインターフェイス/サブインターフ ェイス、またはVLANインターフェイスビューを入力します。
   interface interface-type interface-number
- 3. PPPoEセッションを作成し、そのセッションのダイヤラバンドルを指定します。

**pppoe-client dial-bundle-number number [ no-hostuniq ]** このコマンドのnumber引数は、設定されたダイヤラインターフェイス番号と同じ値を取る必要があり ます。

### PPPoEセッションのリセット

#### PPPoEセッションのリセットについて

パーマネントモードでPPPoEセッションをリセットすると、オートダイヤルタイマーが期限切れになると、デ バイスは新しいPPPoEセッションを確立します。

オンデマンドモードでPPPoEセッションをリセットした後、データ送信の要求があると、デバイスは新しい PPPoEセッションを確立します。

#### 手順

PPPoEセッションをリセットするには、ユーザービューで次のコマンドを実行します。

reset pppoe-client { all | dial-bundle-number number }

# PPPoEの表示コマンドとメンテナンスコマンド

## PPPoEサーバーの表示コマンドとメンテナンスコマンド

任意のビューでdisplayコマンドを実行し、ユーザービューでコマンドをリセットします。

| タスカ                                  | コマンド                                                                                                    |
|--------------------------------------|----------------------------------------------------------------------------------------------------|
|                                      |                                                                                                    |
| PPPoEサーバーネゴシエーションパケット<br>の統計情報を表示します | display pppoe-server packet statistics<br>IRFモードの場合:                                                        |
|                                      | display pppoe-server packet statistics [ slot slot-<br>number]                                              |
|                                      | スタンドアロンモードの場合:                                                                                              |
|                                      | display pppoe-server session packet [ interface interface-type interface-number ]                           |
| PPPoEセッションのパケット統計情報を表示しま             | IRFモードの場合:                                                                                                  |
| す。                                   | display pppoe-server session packet<br>{ slot slot-number   interface<br>interface-type interface-number }  |
|                                      | スタンドアロンモードの場合:                                                                                              |
| PPPoEセッションのサマリー情報を表示                 | display pppoe-server session summary<br>[ interface interface-type interface-number ]<br>IRFモードの場合:         |
| します。                                 | display pppoe-server session summary                                                                        |
|                                      | { slot slot-number   interface                                                                              |
|                                      | interface-type interface-number }                                                                           |
|                                      | スタンドアロンモードの場合:                                                                                              |
|                                      | display pppoe-server throttled-mac [ interface interface-type interface-number ]                            |
| ブロックされたユーザーに関する情報を                   | IRFモードの場合:                                                                                                  |
| 表示します。                               | display pppoe-server throttled-mac<br>{    slot slot-number   interface                                     |
|                                      | interface-type interface-number }                                                                           |
| VAプール情報を表示します。                       | Display pppoe-server va-pool                                                                                |
| PPPoEセッションをクリアします。                   | <pre>reset pppoe-server { all   interface interface-type interface-number   virtual-template number }</pre> |
|                                      | スタンドアロンモードの場合:                                                                                              |
|                                      | reset pppoe-server packet statistics                                                                        |
| トの統計情報をクリアします。                       | IRFモードの場合:                                                                                                  |
|                                      | reset pppoe-server packet statistics                                                                        |
|                                      | [ <b>slot</b> slot-number ]                                                                                 |

### PPPoEクライアントの表示コマンドとメンテナンスコマンド

任意のビューでdisplayコマンドを実行し、ユーザービューでコマンドをリセットします。

| タスク                                  | コマンド                                                                  | חח        |
|--------------------------------------|-----------------------------------------------------------------------|-----------|
| PPPoEセッションのサマリー情報を表示しま<br>す。         | display pppoe-client session summary<br>[ dial-bundle-number number ] | PP<br>PoF |
| PPPoEセッションのプロトコルパケット統計<br>情報を表示します。  | display pppoe-client session packet [ dial-bundle-number number ]     | の         |
| PPPoEセッションのプロトコルパケット統計情報を<br>クリアします。 | reset pppoe-client session packet [ dial-bundle-number number ]       | 設         |

定例

### 例: PPPアドレスプールを介してIPv4アドレスを割り当てるように PPPoEサーバーを構成する

ネットワーク構成

図3に示すように、ホストAとホストBはPPPoEクライアントダイヤルアップソフトウェアを実行しています。 ルータ上のPPPoEサーバーはローカル認証を実行し、クライアントにIPアドレスを割り当てます。

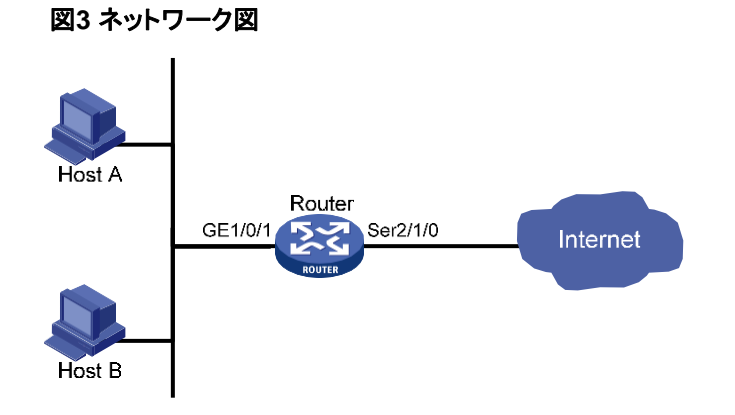

#### 手順

#PPPoEユーザーを作成します。

<Router> system-view

[Router] local-user user1 class network

[Router-luser-network-user1] password simple pass1

[Router-luser-network-user1] service-type ppp

[Router-luser-network-user1] quit

#認証に使用し、IPにPPPアドレスプールを使用するようにVirtual-Template 1を設定します。 アドレス割り当て。ピアのDNSサーバーのIPアドレスを設定します。 [Router] interface virtual-template 1 [Router-Virtual-Template1] ppp authentication-mode chap domain system [Router-Virtual-Template1] ppp chap user user1 [Router-Virtual-Template1] remote address pool 1 [Router-Virtual-Template1] ppp ipcp dns 8.8.8.8 [Router-Virtual-Template1] quit #9つの割り当て可能なIPアドレスを含むPPPアドレスプールを設定し、PPPアドレスプールのゲート ウェイアドレスを設定します。 [Router] ip pool 1 1.1.1.2 1.1.1.10 [Router] ip pool 1 gateway 1.1.1.1 #GigabitEthernet 1/0/1上でPPPoEサーバーをイネーブルにし、インターフェイスをVirtual-Template 1にバインドします。

[Router] interface gigabitethernet 1/0/1

[Router-GigabitEthernet1/0/1] pppoe-server bind virtual-template 1

[Router-GigabitEthernet1/0/1] quit

#デフォルトのISPドメイン(システム)のローカル認証を設定します。

[Router]domain system

[Router-isp-system]authentication PPP local

[Router-isp-system]quit

#### 設定の確認

#ホストAとホストBが、ユーザー名user1とパスワードpass1を使用してインターネットにアクセスできることを確認します(詳細は省略)。

# 例:ローカルDHCPサーバーを介してIPv4アドレスを割り当てるようにPPPoEサーバーを構成する

#### ネットワーク構成

図4に示すように、PPPoEサーバーをDHCPサーバーとして設定し、ホストにIPアドレスを割り当てます。

図4 ネットワーク図

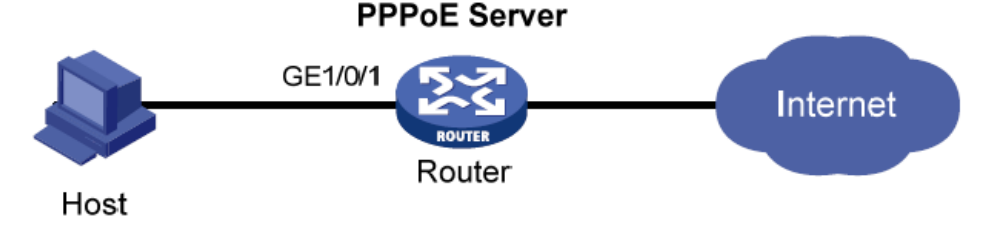

#### 手順

#認証にPAPを使用し、DHCPアドレスプールを使用してユーザーにIPアドレスとDNSサーバーIPア ドレスを割り当てるように、Virtual-Template 10を設定します。 <Router> system-view

[Router] interface virtual-template 10

[Router-Virtual-Template10] ppp authentication-mode pap

[Router-Virtual-Template10] remote address pool pool1

[Router-Virtual-Template10] quit

#GigabitEthernet 1/0/1上でPPPoEサーバーをイネーブルにし、インターフェイスをVirtual-Template 10にバインドします。

[Router] interface gigabitethernet 1/0/1

[Router-GigabitEthernet1/0/1] pppoe-server bind virtual-template 10

[Router-GigabitEthernet1/0/1] quit

#DHCPを有効にします。

[Router] dhcp enable

#DHCPアドレスプールpool1を設定します。 [Router] dhcp server ip-pool pool1 [Router-dhcp-pool-pool1] network 1.1.1.0 24 [Router-dhcp-pool-pool1] gateway-list 1.1.1.1 export-route [Router-dhcp-pool-pool1] dns-list 8.8.8.8 #IPアドレス1.1.1.1をDHCPアドレスプールpool1のダイナミック割り当てから除外します。 [Router-dhcp-pool-pool1] forbidden-ip 1.1.1.1

[Router-dhcp-pool-pool1] quit

# PPPoEユーザーを作成する

[Router] local-user user1 class network

[Router-luser-network-user1] password simple pass1

[Router-luser-network-user1] service-type ppp

[Router-luser-network-user1] quit

#### 設定の確認

#ユーザー名user1とパスワードpass1を使用してルータにログインします。

#DHCPサーバーによって割り当てられたIPアドレスに関する情報を表示します。

[Router] display dhcp server ip-in-use

IP address Client identifier/ Lease expiration Type

Hardware address

 1.1.1.2
 3030-3030-2e30-3030- Unlimited Auto(C)

 662e-3030-3033-2d45 

 7468-6572-6e65-74

出力は、ルータがホストにIPアドレスを割り当てたことを示しています。

# 例:リモートDHCPサーバーを介してIPv4アドレスを割り当てるようにPPPoEサーバーを構成する

ネットワーク構成

図5に示すように、PPPoEサーバーをDHCPリレーエージェントとして設定して、DHCPサーバーからホストにIPアドレスをリレーします。

図5 ネットワーク図

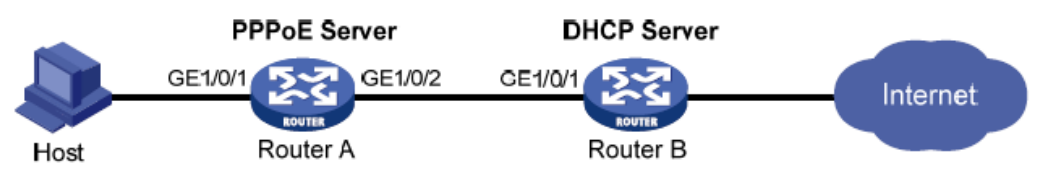

手順

1. ルータAをPPPoEサーバーとして設定します。

#認証にPAPを使用し、DHCPアドレスプールを使用してユーザーにIPアドレスとDNSサーバー IPアドレスを割り当てるように、Virtual-Template 10を設定します。 <RouterA> system-view [RouterA] interface virtual-template 10 [RouterA-Virtual-Template10] ppp authentication-mode pap [RouterA-Virtual-Template10] remote address pool pool1 [RouterA-Virtual-Template10] quit #GigabitEthernet 1/0/1上でPPPoEサーバーをイネーブルにし、インターフェイスをVirtual-Template 10にバインドします。 [RouterA] interface gigabitethernet 1/0/1 [RouterA-GigabitEthernet1/0/1] pppoe-server bind virtual-template 10 [RouterA-GigabitEthernet1/0/1] quit #DHCPを有効にします。 [RouterA] dhcp enable #リレーエージェント上のリレーエントリの記録をイネーブルにします。 [RouterA]dhcp relay client-information record #DHCPリレーアドレスプールpool1を作成します。 [RouterA]dhcp server ip-pool pool1 #プール1内のクライアントのゲートウェイアドレスを指定します。 [RouterA-dhcp-pool-pool1]gateway-list 2.2.2.1 export-route #プール1のDHCPサーバーを指定します。 [RouterA-dhcp-pool-pool1] remote-server 10.1.1.1 [RouterA-dhcp-pool-pool1] quit #GigabitEthernet 1/0/2のIPアドレスを指定します。 [RouterA] interface gigabitethernet 1/0/2 [RouterA-GigabitEthernet1/0/2] ip address 10.1.1.2 24 [RouterA-GigabitEthernet1/0/2] guit #PPPoEユーザーを作成します。 [RouterA]local-user user1 class network [RouterA-luser-network-user1] password simple pass1 [RouterA-luser-network-user1]service-type ppp 15

[RouterA-luser-network-user1] quit

2. ルータBをDHCPサーバーとして設定します。

#DHCPを有効にします。

<RouterB> system-view

[RouterB] dhcp enable

#DHCPアドool1を作成し、DHCPクライアントのプライマリサブネットとゲートウェイアドレスを 指定します。 [RouterB] dhcp server ip-pool pool1 [RouterB-dhcp-pool-pool1] network 2.2.2.0 24 [RouterB-dhcp-pool-pool1] gateway-list 2.2.2.1 [RouterB-dhcp-pool-pool1] dns-list 8.8.8.8 #IPアドレス2.2.2.1をDHCPアドレスプールpool1のダイナミック割り当てから除外します。 [RouterB-dhcp-pool-pool1] forbidden-ip 2.2.2.1 [RouterB-dhcp-pool-pool1] quit #GigabitEthernet 1/0/1のIPアドレスを指定します。

[RouterB] interface gigabitethernet 1/0/1

[RouterB-GigabitEthernet1/0/1]ip address 10.1.1.1 24 [RouterB-GigabitEthernet1/0/1] quit #PPPoEサーバーへのスタティックルートを設定します。 [RouterB] ip route-static 2.2.2.0 24 10.1.1.2

#### 設定の確認

#ユーザー名user1とパスワードpass1を使用してルータAにログインします。

#ルータA上のDHCPリレーエージェントのリレーエントリを表示します。

[RouterA]display dhcp relay client-information

Total number of client-information items: 1 Total

number of dynamic items: 1

Total number of temporary items: 0

| IP address        | MAC address                        | Туре         | Interface  | VPN     |
|-------------------|------------------------------------|--------------|------------|---------|
| 2.2.2.3           | 00e0-0000-0001                     | Dynamic      | VA0        | N/A     |
| #ルータBに割り当っ        | てられたIPアドレスに                        | 関する情報を       | 表示します。     |         |
| [RouterB] display | dhcp server ip-in-u                | se           |            |         |
| IP address        | Client identifier/                 | Lease        | expiration | Туре    |
| 2.2.2.3           | Hardware address<br>00e0-0000-0001 | s<br>Unlimit | ed         | Auto(C) |

The output shows that Router B has assigned an IP address to the host.

### 例:NDおよびIPv6CPネゴシエーションを介してIPv6アドレ スを割り当てるためのPPPoEサーバーの設定

#### ネットワーク構成

図6に示すように、次の情報をホストにアドバタイズするようにPPPoEサーバーを設定します。

- RAメッセージ内のIPv6プレフィクス。
- IPv6CPネゴシエーション中のIPv6インターフェイス識別子。

ホストは、IPv6プレフィクスとIPv6インターフェイス識別子を使用して、IPv6グローバルユニキャストアドレスを生成します。

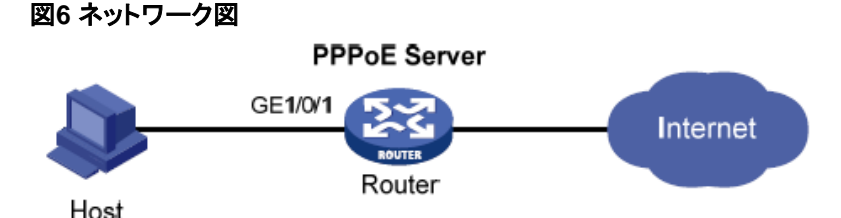

#### 手順

#仮想テンプレート10を作成します。 <Router> system-view [Router] interface virtual-template 10 #PAPを使用してピアを認証するようにVirtual-Template 10を設定します。 [Router-Virtual-Template10] ppp authentication-mode pap domain system #Virtual-Template 10のIPv6アドレスを設定します。 [Router-Virtual-Template10]IPv6 address 2001::1 64 #Virtual-Template 10を有効にして、RAメッセージをアドバタイズします。 [Router-Virtual-Template10] undo ipv6 nd ra halt [Router-Virtual-Template10] quit #GigabitEthernet 1/0/1でPPPoEサーバーをイネーブルにし、インターフェイスをVirtual-Template 10にバインドします。 [Router] interface gigabitethernet 1/0/1 [Router-GigabitEthernet1/0/1] pppoe-server bind virtual-template 10 [Router-GigabitEthernet1/0/1] quit #PPPoEユーザーを設定します。 [Router] local-user user1 class network [Router-luser-network-user1] password simple pass1 [Router-luser-network-user1] service-type ppp [Router-luser-network-user1] quit #ISPドメイン内のユーザーに認可されたIPv6プレフィクスを設定します。 [Router] domain system [Router-isp-system] authorization-attribute ipv6-prefix 2003:: 64 [Router-isp-system] quit

#### 設定の確認

#GigabitEthernet 1/0/1のPPPユーザー情報を表示します。 [Router] display ppp access-user interface gigabitethernet 1/0/1 Interface UsernameMAC addressIP address IPv6 addressIPv6 PDPrefix

#### VA0 user1 0000-5e08-9d00 - 2003::9CBC:3898:0:605 -

### 例:DHCPv6を介してIPv6アドレスを割り当てるための PPPoEサーバーの設定

ネットワーク構成

図7に示すように、DHCPv6を介してホストにIPv6アドレスを割り当てるようにPPPoEサーバーを設定します。

```
図7 ネットワーク図
PPPoE Server
GE1/0/1
Host
```

#### 手順

#仮想テンプレート10を作成します。 <Router> system-view [Router] interface virtual-template 10 #PAPを使用してピアを認証するようにVirtual-Template 10を設定します。 [Router-Virtual-Template10] ppp authentication-mode pap domain system #Virtual-Template 10のIPv6アドレスを設定します。 [Router-Virtual-Template10]]Pv6 address 3001::1 64 #Virtual-Template 10を有効にして、RAメッセージをアドバタイズします。 [Router-Virtual-Template10] undo ipv6 nd ra halt #DHCPv6プロトコルを使用してipv6アドレスを取得するようにホストを構成します。 [Router-Virtual-Template10]ipv6 nd autoconfig managed-address-flag #DHCPv6サーバー機能を有効にします。 [Router-Virtual-Template10] ipv6 dhcp select server [Router-Virtual-Template10] quit #GigabitEthernet 1/0/1でPPPoEサーバーをイネーブルにし、インターフェイスをVirtual-Template 10にバインドします。 [Router]interface gigabitethernet 1/0/1 [Router-GigabitEthernet1/0/1] pppoe-server bind virtual-template 10 [Router-GigabitEthernet1/0/1] quit #ネットワーク3001::/32とDNSサーバーのIPアドレス2001:2::3でDHCPv6アドレスプール1を設定し ます。 [Router] ipv6 dhcp pool pool1 [Router-dhcp6-pool-pool1] network 3001::/32 [Router-dhcp6-pool-pool1] dns-server 2001:2::3 [Router-dhcp6-pool-pool1] quit -#PPPoEユーザーを設定します。 [Router] local-user user1 class network [Router-luser-network-user1] password simple pass1 [Router-luser-network-user1] service-type ppp [Router-luser-network-user1] quit #ISPドメイン内のユーザーに認可されたIPv6プール属性を設定します。 [Router] domain system [Router-isp-system] authorization-attribute ipv6-pool pool1 [Router-isp-system] quit

#### 設定の確認

#GigabitEthernet 1/0/1のPPPユーザー情報を表示します。 [Router] display ppp access-user interface gigabitethernet 1/0/1 Interface UsernameMAC addressIP address IPv6 addressIPv6 PDPrefix VA0user10000-5e08-9d00 -3001::2-

### 例:DHCPv6によるプレフィクス委任を通じてIPv6アドレス を割り当てるようにPPPoEサーバーを設定する

#### ネットワーク構成

図8に示すように、DHCPv6を介してルータAにプレフィクスを割り当てるようにPPPoEサーバーを設定し

ます。次に、ルータAはプレフィクスをホストに割り当て、IPv6アドレスを生成します。

図8 ネットワーク図

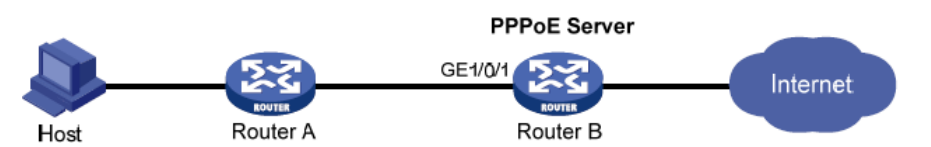

#### 手順

#仮想テンプレート10を作成します。 <RouterB> system-view [RouterB] interface virtual-template 10 #PAPを使用してピアを認証するようにVirtual-Template 10を設定します。 [RouterB-Virtual-Template10] ppp authentication-mode pap domain system #Virtual-Template 10のIPv6アドレスを設定します。 [RouterB-Virtual-Template10]IPv6 address 2001::1 64 #Virtual-Template 10を有効にして、RAメッセージをアドバタイズします。 [RouterB-Virtual-Template10] undo ipv6 nd ra halt #DHCPv6サーバー機能を有効にします。 [RouterB-Virtual-Template10] ipv6 dhcp select server [RouterB-Virtual-Template10] quit #GigabitEthernet 1/0/1でPPPoEサーバーをイネーブルにし、インターフェイスをVirtual-Template 10にバインドします。 [RouterB] interface gigabitethernet 1/0/1 [RouterB-GigabitEthernet1/0/1] pppoe-server bind virtual-template 10 [RouterB-GigabitEthernet1/0/1] quit #プレフィクスプール6を作成し、プレフィクス長42が割り当てられたプレフィクス4001::/32を指定しま す。 [RouterB] ipv6 dhcp prefix-pool 6 prefix 4001::/32 assign-len 42 #アドレスプール1を作成し、プール1の動的割り当て用にサブネット4001::/64を指定し、プレフィクス プール6をアドレスプール1に適用します。DNSサーバーのIPアドレス2:2::3を設定します。 [RouterB] ipv6 dhcp pool pool1 [RouterB-dhcp6-pool-pool1] network 4001::/64 [RouterB-dhcp6-pool-pool1] prefix-pool 6 [RouterB-dhcp6-pool-pool1] dns-server 2:2::3 [Router-dhcp6-pool-pool1] quit #PPPoEユーザーを設定します。 [RouterB] local-user user1 class network [RouterB-luser-network-user1] password simple pass1 [RouterB-luser-network-user1] service-type ppp [RouterB-luser-network-user1] quit #ISPドメイン内のユーザーに認可されたIPv6プール属性を設定します。 [RouterB] domain system [RouterB-isp-system] authorization-attribute ipv6-pool pool1

#### 設定の確認

#ルータBがルータAにプレフィクスを割り当てたことを確認します。

[RouterB]display ipv6 dhcp server pd-in-use

 Pool:1
 Type
 Lease expiration

 4001::1/42
 Auto(O)
 Jul 10 19:45:01 2013

次に、ルータAはプレフィクス4001::1/42を、プレフィクスを使用してIPv6グローバルユニキャストアドレスを生成するホストに割り当てることができます。

### 例:アドレスプールおよびVPNを割り当てるためのPPPoEサー バーの設定

#### ネットワーク構成

図9に示すように、次の要件を満たすようにPPPoEサーバーを設定します。

- PPPoEサーバーはRADIUSサーバーを使用して、アクセスユーザーの認証、認可、アカウン ティングを実行します。
- RADIUSサーバーは、アクセスユーザーにpool1という名前のPPPアドレスプールとvpn1という名前のVPNインスタンスを割り当てます。
- vpn1のユーザーは、PPPアドレスプールpool1からIPアドレスを取得します。

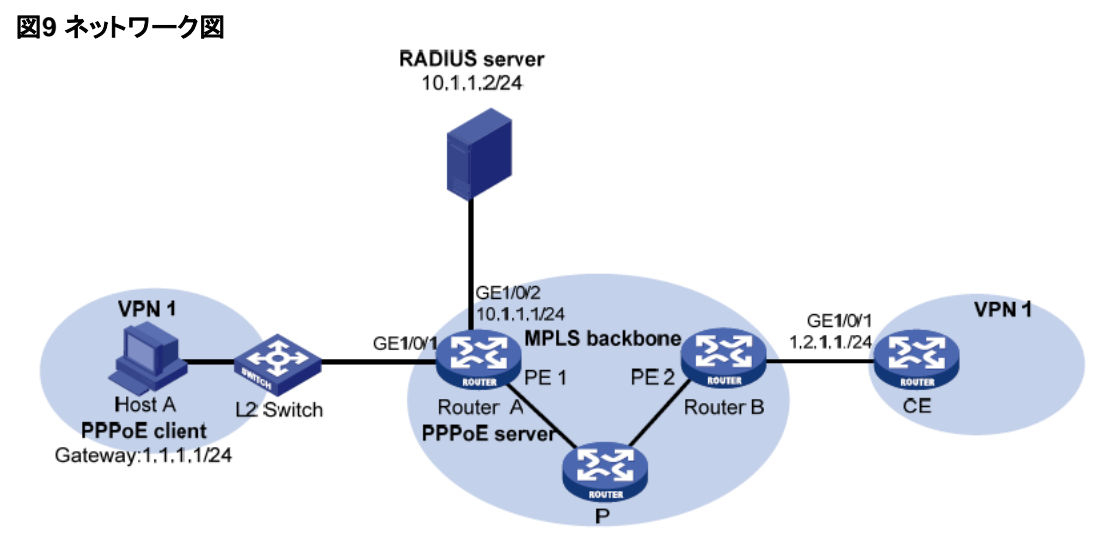

#### 手順

1. MPLS L3VPN機能を設定します。

VPN 1の両端が相互に通信するには、2つのPE(ルータAとルータB)に同じルートターゲットアトリビュートを指定します。この例では、PPPoEクライアントに接続されたPEの認証 関連の設定だけを説明します。MPLS L3VPNの設定の詳細については、『MPLS Configuration Guide』を参照してください。

2. RADIUSサーバーを設定します。

```
この例では、Linuxオペレーティングシステムで動作するFree RADIUSを使用しています。
#次のテキストをclient.confファイルに追加して、RADIUSクライアント情報を設定します。
client 10.1.1.1/24 {
secret = radius
shortname = sr88
}
ここで、secretは、認証、認可、アカウンティング用の共有キーを表します。
#次のテキストをusers.confファイルに追加して、正当なユーザー情報を構成します。
user1 Auth-Type == CHAP,User-Password := pass1
Service-Type = Framed-User,
Framed-Protocol = PPP,
Framed-Pool = "pool1",
```

H3C-VPN-Instance = "vpn1",

[RouterA] radius scheme rs1

- 3. ルータAを設定します。
  - a. PPPoEサーバーを設定します。 #認証にCHAPを使用し、認証ドメインとしてISPドメインdm1を使用するようにVirtual-Template 1を設定します。 <RouterA> system-view [RouterA] interface virtual-template 1 [RouterA-Virtual-Template1] ppp authentication-mode chap domain dm1 [RouterA-Virtual-Template1] quit #9つの割り当て可能なIPアドレスを含むPPPアドレスプールを作成します。 [RouterA] ip pool pool1 1.1.1.2 1.1.1.10 group 1 #プール1にゲートウェイアドレス1.1.1.1とVPNインスタンスvpn1を指定します。 [RouterA] ip pool pool1 gateway 1.1.1.1 vpn-instance vpn1 #プール1のPPPアドレスプールルートを設定します。 [RouterA] ppp ip-pool route 1.1.1.1 24 vpn-instance vpn1 #GigabitEthernet 1/0/1上でPPPoEサーバーをイネーブルにし、インターフェイスをVirtual-Template 1にバインドします。 [RouterA] interface gigabitethernet 1/0/1 [RouterA-GigabitEthernet1/0/1] pppoe-server bind virtual-template 1 [RouterA-GigabitEthernet1/0/1] quit b. RADIUSスキームを設定します。 #rs1という名前のRADIUSスキームを作成し、ビューを入力します。

#プライマリ認証サーバーとプライマリアカウンティングサーバーを指定します。
[RouterA-radius-rs1] primary authentication 10.1.1.2
[RouterA-radius-rs1] primary accounting 10.1.1.2
#サーバーとの安全な通信のための共有キーを、プレーンテキストのradiusに設定します。
[RouterA-radius-rs1] key authentication simple radius
[RouterA-radius-rs1] key accounting simple radius
#RADIUSサーバーに送信されるユーザー名からドメイン名を除外します。
[RouterA-radius-rs1] user-name-format without-domain
[RouterA-radius-rs1] quit **c.** 認証ドメインを設定します。
#dm1という名前のISPドメインを作成します。
[RouterA] domain dm1
#ISPドメインdm1で、スキームrs1に基づいて、ユーザーのRADIUS認証、認可、アカウンテ

ィングを実行します。 [RouterA-isp-dm1] authentication ppp radius-scheme rs1 [RouterA-isp-dm1] authorization ppp radius-scheme rs1 [RouterA-isp-dm1] accounting ppp radius-scheme rs1 [RouterA-isp-dm1] guit

#### 設定の確認

| #ホストAがCEに正         | 常にpingできることを研    | 潅認します(詳細は表示    | されません | ん)。    |
|--------------------|------------------|----------------|-------|--------|
| #PPPoEクライアン        | トがプール1からIPアド     | レスを取得したことを研    | 寉認します | 0      |
| [RouterA] display  | ip pool pool1    |                |       |        |
| Group name: 1      |                  |                |       |        |
| Pool name          | Start IP address | End IP address | Free  | In use |
| pool1              | 1.1.1.2          | 1.1.1.10       | 8     | 1      |
| In use IP addresse | es:              |                |       |        |
| IP address         | Interface        |                |       |        |
| 1.1.1.2            | VAO              |                |       |        |

### 例:パーマネントモードでのPPPoEクライアントの設定

#### ネットワーク構成

図10に示すように、ルータAはPPPoEサーバーとして機能します。ルータBをパーマネントモードで動作 するPPPoEクライアントとして設定します。

図10 ネットワーク図 PPPoE Server

**PPPoE Client** 

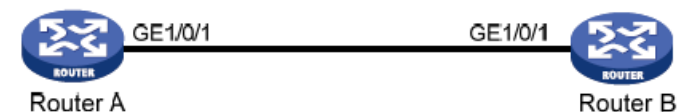

#### 手順

ルータAをPPPoEサーバーとして設定します。 1. #Virtual-Template 1のIPアドレスを設定し、ピアのIPアドレスを指定します。 <RouterA> system-view [RouterA]interface virtual-template 1 [RouterA-Virtual-Template1] ip address 1.1.1.1 255.0.0.0 [RouterA-Virtual-Template1]remote address 1.1.1.2 [RouterA-Virtual-Template1] guit #GigabitEthernet 1/0/1上でPPPoEサーバーをイネーブルにし、インターフェイスをVirtual-Template 1にバインドします。 [RouterA] interface gigabitethernet 1/0/1 [RouterA-GigabitEthernet1/0/1]pppoe-server bind virtual-template 1 [RouterA-GigabitEthernet1/0/1] guit 2. ルータBをPPPoEクライアントとして設定します。#Dialer 1でバンドルDDRを有効にします。 <RouterB> system-view [RouterB]interface dialer 1 [RouterB-Dialer1]dialer bundle enable #PPPネゴシエーションを通じてIPアドレスを取得するようにDialer 1を設定します。 [RouterB-Dialer1]ip address ppp-negotiate [RouterB-Dialer1]quit #dialer bundle 1に対応するPPPoEセッションを設定します(dialer bundle 1はダイヤラ1へ)。 [RouterB] interface gigabitethernet 1/0/1 [RouterB-GigabitEthernet1/0/1]pppoe-client dial-bundle-number 1 [RouterB-GigabitEthernet1/0/1] quit #PPPoEセッションがパーマネントモードで動作するように設定します。 [RouterB]interface dialer 1 [RouterB-Dialer1]dialer timer idle 0 #DDR自動ダイヤル間隔を60秒に設定します。 [RouterB-Dialer1] dialer timer autodial 60 [RouterB-Dialer1] quit #スタティックルートを設定します。 [RouterB]ip route-static 1.1.1.1 255.0.0.0 dialer 1

#### 設定の確認

#ルータBとルータA(PPPoEサーバー)の間で確立されたPPPoEセッションに関するサマリー情報 を表示します。 [RouterB-Dialer1] display pppoe-client session summary Bundle ID Interface VA RemoteMAC LocalMAC State 1 1 GE1/0/1 VA0 00e0-1400-4300 00e0-1500-4100 SESSION

### 例:オンデマンドモードでのPPPoEクライアントの設定

#### ネットワーク構成

図11に示すように、ルータAはPPPoEサーバーとして機能します。ルータBをオンデマンドモードで動作 するPPPoEクライアントとして設定し、リンクアイドルタイムアウトタイマーを150秒に設定します。

図11 ネットワーク図

| PPPoE Server | PPPoE Client |
|--------------|--------------|
| GE1/0/1      | GE1/0/1      |
| Router A     | Router B     |

#### 手順

1. ルータAをPPPoEサーバーとして設定します。 #Virtual-Template 1のIPアドレスを設定し、ピアのIPアドレスを指定します。 <RouterA> system-view [RouterA]interface virtual-template 1 [RouterA-Virtual-Template1] ip address 1.1.1.1 255.0.0.0 [RouterA-Virtual-Template1]remote address 1.1.1.2 [RouterA-Virtual-Template1] guit #GigabitEthernet 1/0/1上でPPPoEサーバーをイネーブルにし、インターフェイスをVirtual-Template 1にバインドします。 [RouterA] interface gigabitethernet 1/0/1 [RouterA-GigabitEthernet1/0/1]pppoe-server bind virtual-template 1 [RouterA-GigabitEthernet1/0/1] quit ルータBをPPPoEクライアントとして設定します。 2. #ダイヤラグループ1を作成し、それに対するダイヤル規則を設定します。 <RouterB> system-view [RouterB]dialer-group 1 rule ip permit #Dialer 1でバンドルDDRを有効にします。 [RouterBlinterface dialer 1 [RouterB-Dialer1]dialer bundle enable #Dialer 1をダイヤラグループ1に関連付けます。 [RouterB-Dialer1]dialer group 1 [RouterB-Dialer1] quit #PPPネゴシエーションを通じてIPアドレスを取得するようにDialer 1を設定します。 [RouterB-Dialer1]ip address ppp-negotiate #dialer bundle 1に対応するPPPoEセッションを設定します(dialer bundle 1はdialer 1に対応 します)。 [RouterB] interface gigabitethernet 1/0/1 [RouterB-GigabitEthernet1/0/1]pppoe-client dial-bundle-number 1 [RouterB-GigabitEthernet1/0/1] quit #スタティックルートを設定します。 [RouterB]ip route-statio 1.1.1.1 255.0.0.0 dialer 1 #link-idle timeout timerを150秒に設定します。 [RouterB]interface dialer 1 [RouterB-Dialer1]dialer timer idle 150 [RouterB-Dialer1] quit 設定の確認

#ルータBとルータA(PPPoEサーバー)の間で確立されたPPPoEセッションに関するサマリー情報 を表示します。 [RouterB-Dialer1] display pppoe-client session summary Bundle ID Interface VA RemoteMAC LocalMAC State 1 1 GE1/0/1 VA0 00e0-1400-4300 00e0-1500-4100 SESSION

### 例:診断モードでのPPPoEクライアントの設定

#### ネットワーク構成

図12に示すように、ルータAはPPPoEサーバーとして機能します。ルータBを診断モードで動作する PPPoEクライアントとして設定し、診断間隔を200秒に設定します。

図12 ネットワーク図

PPPoE Server

**PPPoE Client** 

| 5.2      | GE1/0/1 | GE1/0/1 | 3.2      |
|----------|---------|---------|----------|
| ROUTER   |         |         | ROUTER   |
| Router A |         |         | Router B |

#### 手順

ルータAをPPPoEサーバーとして設定します。 1. #Virtual-Template 1のIPアドレスを設定し、ピアのIPアドレスを指定します。 <RouterA> system-view [RouterA] interface virtual-template 1 [RouterA-Virtual-Template1] ip address 1.1.1.1 255.0.0.0 [RouterA-Virtual-Template1] remote address 1.1.1.2 [RouterA-Virtual-Template1] quit #GigabitEthernet 1/0/1上でPPPoEサーバーをイネーブルにし、インターフェイスをVirtual-Template 1にバインドします。 [RouterA] interface gigabitethernet 1/0/ [RouterA-GigabitEthernet1/0/1] pppoe-server bind virtual-template 1 [RouterA-GigabitEthernet1/0/1] quit ルータBをPPPoEクライアントとして設定します。#Dialer 1でバンドルDDRを有効にします。 2. <RouterB>system-view [RouterB]interface dialer 1 [RouterB-Dialer1] dialer bundle enable #PPPネゴシエーションを通じてIPアドレスを取得するようにDialer 1を設定します。 [RouterB-Dialer1]ip address ppp-negotiate [RouterB-Dialer1]quit #dialer bundle 1に対応するPPPoEセッションを設定します(dialer bundle 1はダイヤラ1へ)。 [RouterB] interface gigabitethernet 1/0/1 [RouterB-GigabitEthernet1/0/1] pppoe-client dial-bundle-number 1 [RouterB-GigabitEthernet1/0/1] guit #PPPoEセッションが診断モードで動作するように設定し、診断間隔を200秒に設定します。 [RouterB] interface dialer 1 [RouterB-Dialer1] dialer diagnose interval 200 #DDR自動ダイヤル間隔を10秒に設定する [RouterB-Dialer1] dialer timer autodial 10

#### 設定の確認

#ルータBとルータA(PPPoEサーバー)の間で確立されたPPPoEセッションに関するサマリー情報 を表示します。

[RouterB-Dialer1] display pppoe-client session summary

| Bundle ID | Interface | VA   | RemoteMAC     | LocalMAC                 | State       |
|-----------|-----------|------|---------------|--------------------------|-------------|
| 1 1       | GE1/0/1   | VA00 | 0e0-1400-4300 | 00e0-1500-4 <sup>2</sup> | 100 SESSION |

### 例:ADSLモデム経由でLANをインターネットに接続する

#### ネットワーク構成

図13に示すとおり:

- ルータAは、ホストA、ホストB、およびホストCにインターネットアクセスを提供します。ルータAは、 ADSLモデムおよび永続的なPPPoEセッションを介してDSLAMに接続します。
- ADSLアカウントのユーザー名とパスワードは、user1と123456です。
- ルータAはPPPoEクライアントとして動作し、LAN内のホストがPPPoEクライアントソフトウェアなし でインターネットにアクセスできるようにします。
- ルータBはPPPoEサーバーとして動作し、RADIUS認証とアカウンティングを実行します。

#### 図13 ネットワーク図

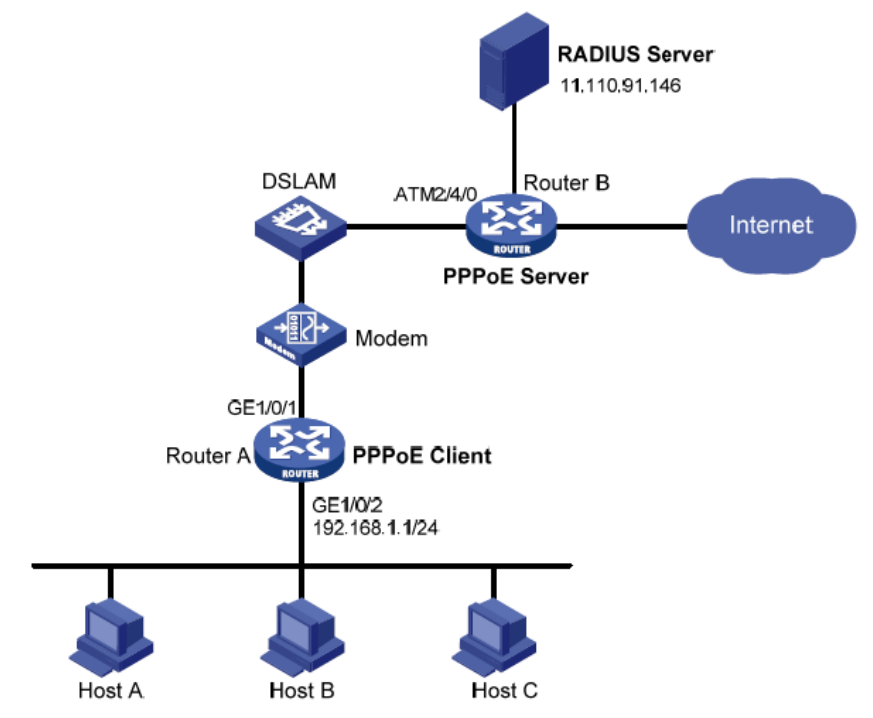

手順

ルータAをPPPoEクライアントとして設定します。 1. #ダイヤラグループ1を作成し、それに対するダイヤル規則を設定します。 <RouterA> system-view [RouterA] dialer-group 1 rule ip permit # Dialer1でバンドルDDRを有効にします。 [RouterA] interface dialer 1 [RouterA-Dialer1] dialer bundle enable #ダイヤラ1をダイヤラグループ1に関連付けます。 [RouterA-Dialer1] dialer-group 1 #PPPネゴシエーションを通じてIPアドレスを取得するようにDialer 1を設定します。 [RouterA-Dialer1] ip address ppp-negotiate #PPPoEセッションがパーマネントモードで動作するように設定します。 [RouterA-Dialer1] dialer timer idle 0 #PAPのユーザー名とパスワードを設定します。 [RouterA-Dialer1] ppp pap local-user user1 password simple 123456 [RouterA-Dialer1] guit #PPPoEセッションを設定します。 [RouterA] interface gigabitethernet 1/0/1 [RouterA-GigabitEthernet1/0/1] pppoe-client dial-bundle-number 1 [RouterA-GigabitEthernet1/0/1] quit #LANインターフェイスのIPアドレスを設定します。 [RouterA] interface gigabitethernet 1/0/2 [RouterA-GigabitEthernet1/0/2] ip address 192.168.1.1 255.255.255.0 [RouterA-GigabitEthernet1/0/2] quit

#デフォルトルートを設定します。 [RouterA] ip route-static 0.0.0.0 0 dialer 1 LAN内のホストがプライベートアドレスを使用する場合は、ルータAにNATを設定します。NAT の詳細については、『Laver 3 IP Services Configuration Guide』を参照してください。 ルータBをPPPoEサーバーとして設定します。 2. #認証にPAPを使用し、IPアドレスを割り当てるためにPPPアドレスプールを使用するように Virtual-Template 1を設定します。ピアのプライマリDNSサーバーのIPアドレスを設定します。 <RouterB> system-view [RouterB] interface virtual-template 1 [RouterB-Virtual-Template1] ppp authentication-mode pap domain system [RouterB-Virtual-Template1] remote address pool 1 [RouterB-Virtual-Template1]ppp ipcp dns 8.8.8.8 [RouterB-Virtual-Template1]quit #9つの割り当て可能なIPアドレスを含むローカルPPPアドレスプールを設定しPPPアドレスプー ルのゲートウェイアドレス。 [RouterB] ip pool 1 1.1.1.2 1.1.1.10 [RouterB] ip pool 1 gateway 1.1.1.1 #Virtual-Ethernet 1でPPPoEサーバーをイネーブルにして、Virtual-Ethernet 1をvirtual-Template 1にバインドします。 [RouterB] interface virtual-ethernet 1 [RouterB-Virtual-Ethernet1] mac-address 0001-0000-0001 [RouterB-Virtual-Ethernet1] pppoe-server bind virtual-template 1 [RouterB-Virtual-Ethernet1] guit # ATM インタフェースを設定します [RouterB] interface atm 2/4/0.1 [RouterB-ATM2/4/0.1] pvc to\_adsl\_a 0/60 [RouterB-ATM2/4/0.1-pvc-to\_adsl\_a-0/60] map bridge virtual-ethernet 1 [RouterB-ATM2/4/0.1-pvc-to\_adsl\_a-0/60] quit [RouterB-Atm2/4/0.1] quit #認証、認可、アカウンティングにRADIUSスキームを使用するように、デフォルトのISPドメ イン(システム)を設定します。 [RouterB] domain system [RouterB-isp-system] authentication ppp radius-scheme rs1 [RouterB-isp-system] authorization ppp radius-scheme rs1 [RouterB-isp-system] accounting ppp radius-scheme rs1 [RouterB-isp-system] quit #RADIUSスキームを設定し、RADIUSサーバーのIPアドレスとポート番号を割り当てます。 [RouterB] radius scheme rs1 [RouterB-radius-rs1] primary authentication 11.110.91.146 1812 [RouterB-radius-rs1] primary accounting 11.110.91.146 1813 #RADIUSサーバーとのセキュアな通信のための共有キーを、プレーンテキストのエキスパート に設定します。 [RouterB-radius-rs1] key authentication simple expert [RouterB-radius-rs1] key accounting simple expert [RouterB-radius-rs1] quit RADIUSサーバーを設定します。 3. #認証パスワードとアカウンティングパスワードをエキスパートとして設定します。 #PPPoEユーザーをユーザー名user1とパスワード123456で追加します。 RADIUSの詳細については、『Security Configuration Guide』を参照してください。

#### 設定の確認

| #ルータAとルータBの間のPPPoEセッションのサマリー情報を表示します。          |        |         |     |                |                 |           |  |  |  |  |
|------------------------------------------------|--------|---------|-----|----------------|-----------------|-----------|--|--|--|--|
| [RouterA] display pppoe-client session summary |        |         |     |                |                 |           |  |  |  |  |
| Bundle                                         | IDInte | rface   | VA  | RemoteMAC      | LocalMAC        | State     |  |  |  |  |
| 1                                              | 1      | GE1/0/1 | VA0 | 0001-0000-0001 | 1 00e0-1500-410 | 0 SESSION |  |  |  |  |

ホストA、ホストB、ホストCはインターネットにアクセスできます。たとえば、IEを使用してWebページを参照できます。